## Regarding to install the software to the macOS

When the macOS could not check the software developer to install that downloaded from software developer, the macOS will not open it.

The Gatekeeper of macOS is protecting the malicious software is not installed.

When the Gatekeeper displays the following message, please install the software by the following procedure.

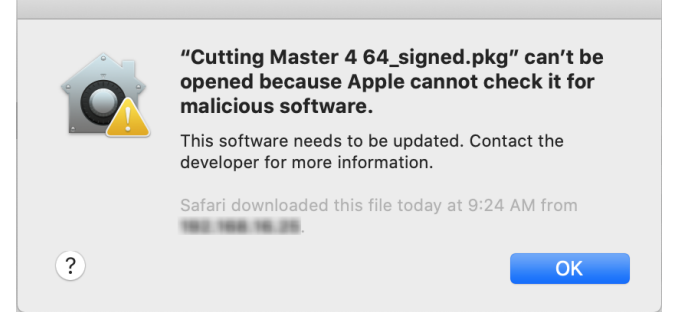

(This menu is displayed when the Cutting Master tried to install to the macOS 10.15) When the downloaded file is zipped file, unzip it first.

The pkg file will be shown after the zipped file was unzipped.

1. Click the icon of pkg file with the right side button of mouse and then the following menu is displayed.

(If the mouse does not have the right side button, Click the button of mouse while pressing the control key.)

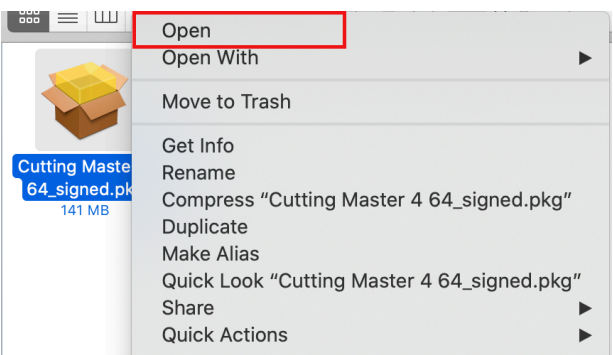

2. Select the Open, and then the following menu is displayed.

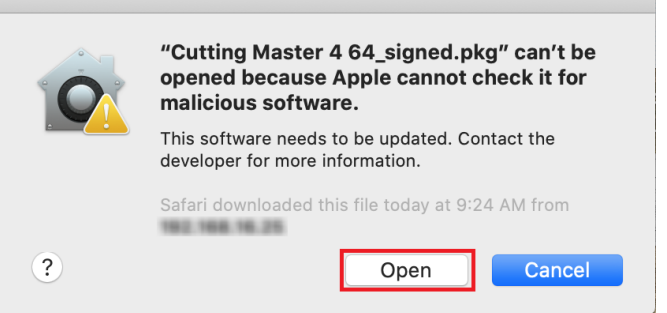

- 3. Click the Open button, and then the installing will be started.
- 4. Follow the message to install the software.